## Oggetto : colloqui scuola famiglia , indicazioni operative a cura del Team Digitale.

Di seguito si forniscono indicazioni sulle modalità con cui si svolgeranno, a distanza, i colloqui scuola/famiglia.

### Percorso di prenotazione:

- 1. I docenti configurano, su Argo, nella sezione comunicazioni => ricevimento genitori, gli orari destinati ai colloqui nell'ultima settimana del mese con i seguenti parametri:
  - Tipo di ricevimento: una tantum;
  - Generare più disponibilità di: "durata 10 min. massima";
  - Prenotazione consentita dal: " ";
  - luogo di ricevimento: Ricevimento in presenza presso la scuola o Piattaforma Google Meet;
  - non va inserita nessuna email personale.
- 2. Il genitore prenota l'incontro su Argo Famiglia nella sezione Ricevimento Docenti, utilizzando il tasto "Nuova" posto in alto a destra e selezionando il docente interessato e orario specifico.

## Si allega tutorial delle istruzioni operative.

# **GUIDA PER I DOCENTI**

### Gestione delle Disponibilità Docente

Le funzionalità sono accessibili dal software Argo Didup presente sul portale Argo così come di seguito indicato.

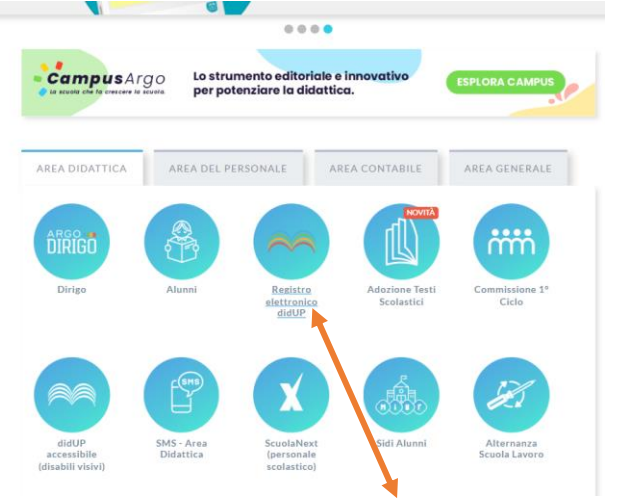

Una volta effettuato il login, le funzioni sono presenti nel menù Comunicazioni, alla voce Ricevimento Docenti, come mostrato nella figura che segue.

| Menù 🗰                                         | EFTETUA SAFEDEA E                                                                                          | Visualizza dini al. 16/10/2022                                                              |  |  |  |  |
|------------------------------------------------|----------------------------------------------------------------------------------------------------|---------------------------------------------------------------------------------------------|--|--|--|--|
| Scrusini Didattica                             | INCHECA                                                                                                    | CONDIVISIONE DOCUMENTI ALIANN                                                               |  |  |  |  |
| th Bacheca +<br>T <sup>2</sup> Comunicazioni + | Omessage publicari oggi<br>6 messaggi con rich een press visione rich eessa<br>Omessaggi considere proposa | O nook fia carkadi dagi alumi aggi<br>O file non ancora visti                               |  |  |  |  |
|                                                | Class 28 4<br>Presiment<br>Annuaria August 2<br>Dimension August 2                                         | Class 55 4<br>27 an antimat<br>Navashidaga bagan 5<br>2 Managan agan 5<br>10 Managan agan 5 |  |  |  |  |

Cliccando sulla voce Ricevimento Docenti, si apre la finestra di gestione delle Disponibilità Docente, come mostrato nella figura successiva. In figura sono stati evidenziati i tasti per la gestione delle disponibilità

(Aggiungi, Modifica e Elimina), il tasto Elenco Prenotazioni, che permette di mostrare l'elenco delle prenotazioni e l'elenco delle disponibilità.

| Filtr           | a date Al:      | 16/11/2022 | Aggiorna     |                                                 |                       |      | Elenco prenotazion | Agglungi -         |
|-----------------|-----------------|------------|--------------|-------------------------------------------------|-----------------------|------|--------------------|--------------------|
|                 |                 | STATO      | PRENOTAZIONI | ANNOTAZIONE                                     | LUOGO DEL RICEVIMENTO | LINK |                    | Eimina selezionati |
| DATARICEVIMENTO | DATARICEVIMENTO | PRENOTA    | CONSENTITE   |                                                 |                       |      |                    |                    |
|                 |                 |            |              | Non ci sono ricevimenti nel periodo selezionato |                       |      |                    |                    |

Aggiunta di una disponibilità

La finestra che si apre cliccando sulla tasto Aggiungi o sul tasto Modifica , è mostrata di seguito:  ${}_{\rm Aggiungi\,rlcevimento}$ 

| 2 0re 10 * Minuté 20 *                                                                                 |
|----------------------------------------------------------------------------------------------------|
| Alle<br>Ore 11 ~ Minuté 20 ~                                                                           |
| minuti Prenotazione consentita dalle<br>Ore 06 v Minuti 00 v<br>det 21/10/2022 ff finoat 26/10/2022 ff |
| e famiglie                                                                                             |
| ttps:// 🕼                                                                                              |
| ccesso con account istituzionale Microsoft Teams dello/a alunno/a 183/250                              |
| nirfam scardino@posta.listruzione.it DPRIVATA (Le famiglie NON possono contattare il docente via mail) |
|                                                                                                    |

I parametri da inserire come nella schermata precedente sono i seguenti:

Tipo di ricevimento: cliccare "Singolo"

Data Ricevimento: indicare giorno e ora assegnato come Ricevimento Scolsastico nell'orario scolastico Dalle ore:...alle:...(come da calendario)

**Opzioni:** cliccare Più ricevimenti da 10 minuti ciascuno (1h corrispondente a 6 prenotazioni possibili) **Prenotazione consentita dalle ore**: 08:00 del...(almeno 5 giorni prima del colloquio al...(chiudere le prenotazioni almeno un giorno prima di ogni colloquio,

Luogo di Ricevimento: Sede scuola di appartenenza

Annotazioni: riunione in presenza (specificare piattaforma Google Meet, se si vuole organizzarla da remoto) E-Mail docente- Facoltativo : inserire il proprio indirizzo mail e decidere se renderlo o meno visibile alla famiglia (spuntando il campo successivo in caso affermativo).

## Visualizza elenco prenotazioni

Cliccando su Elenco Prenotazioni sarà possibile visualizzare l'elenco delle prenotazioni effettuate dai genitori premendo il "pulsante Ricevimenti docente dai 10/10/2022 ai 16/11/2022

| Fi | tra date                         | 16/11/2022       | Aggiorna                           |                                                                    |                       | Elenco prenotazioni | Aggiungi | • |
|----|----------------------------------|------------------|------------------------------------|--------------------------------------------------------------------|-----------------------|---------------------|----------|---|
| 0  | DATA RICEVIMENTO                 | STATO<br>PRENOTA | PRENOTAZIONI<br>CONSENTITE         | ANNOTAZIONE                                                        | LUOGO DEL RICEVIMENTO | LINK                | 9        |   |
|    | 27/10/2022 (Giovedi) dalle 10:20 | 0/1              | dalle 08:00 del 21/10/2022 alle 23 | accesso con account istituzionale Microsoft Teams dello/a alunno/a | Microsoft Teams       | No                  | 0 🤇      | 3 |
|    | 27/10/2022 (Giovedi) dalle 10:30 | 071              | dalle 08:00 del 21/10/2022 alle 23 | accesso con account istituzionale Microsoft Teams dello/a alunno/a | Microsoft Teams       | No                  | 0        | × |
|    | 27/10/2022 (Giovedi) dalle 10:40 | 071              | dalle 08:00 del 21/10/2022 alle 23 | accesso con account istituzionale Microsoft Teams dello/a alunno/a | Microsoft Teams       | No                  | 0        | Ø |
|    | 27/10/2022 (Giovedi) dalle 10:50 | 0/1              | dalle 08:00 del 21/10/2022 alle 23 | accesso con account istituzionale Microsoft Teams dello/a alunno/a | Microsoft Teams       | No                  | 0        | Ø |
| 0  | 27/10/2022 (Giovedi) dalle 11:00 | 0/1              | dalle 08:00 del 21/10/2022 alle 23 | accesso con account istituzionale Microsoft Teams dello/a alunno/a | Microsoft Teams       | No                  | 0        | Ø |
| 0  | 27/10/2022 (Giovedî) dalle 11:10 | 0/1              | dalle 08:00 del 21/10/2022 alle 23 | accesso con account istituzionale Microsoft Teams dello/a alunno/a | Microsoft Teams       | No                  | 0        | Ø |